SMiT Ghid utilizare CAM (Modul Acces Condiționat) SMiT Modul Acces Condiționat Ghid de utilizare

### 1. Instalare

### 1.1 Instrucțiuni

• Vă rugăm să citiți acest Ghid de utilizare înainte de folosirea CAM-ului.

 NU deschideți carcasa CAM-ului fără ghidarea unui tehnician profesionist. CAM-ul se va strica.

 NU varsați lichide pe sau înăuntrul CAMului. În cazul în care intră lichide în interiorul CAM-ului scoateți televizorul sau STB-ul din priză.

• Vă rugăm să introduceți CAM-ul în televizor sau STB în slotul dedicat. Nu scoateți CAM-ul decât dacă este necesar.

 Vă rugăm să vă asigurați că toate firele sunt conectate corect, incluzând cablul de antenă, cablul video și audio.

### 1.2 Proces de instalare

Introduceți CAM-ul în televizor sau STB în mod corect. Urmăriți ilustrația de mai jos. Dacă ați introdus corect CAM-ul, pe ecran vor apărea informații de inițializare.

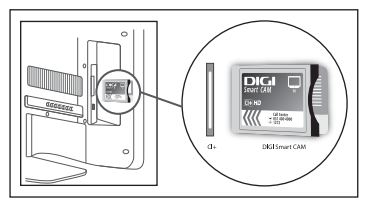

Notă: După inițializarea corecta a CAM-ului, vă rugăm să consultați manualul televizorului pentru a instala canalele digitale.Pentru mai multe informații cititi manualul televizorului.

# 2. Functionalitate

### 2.1 Decriptare Servicii

După activarea CAM-ului Cloaked CA (Acces Condiționat) de către operator, veți avea acces la canalele criptate fără nevoia de a folosi un Smartcard.

### 2.2 Banner de eroare

Pe ecran pot apărea bannere cu erori, de exemplu, nu sunteți autorizat să vizionați un anumit canal, etc. Aceste bannere ajută utilizatorul și operatorul să identifice și să rezolve eroarea. Exemple de erori se găsesc mai jos.

| Eroare Banner           | Comentariu            |
|-------------------------|-----------------------|
| E600-0 STB-ul nu poate  | CAM-ul nu este activ. |
| viziona momentan acest  |                       |
| canal                   |                       |
| E016-0 Nu există        | Nicio autorizare în   |
| permisiunea de a        | CAM.                  |
| viziona acest canal     |                       |
| E017-0 Niciun sector    | Activarea CAM-ului    |
| valid găsit             | a eșuat.              |
| E018-0 Pachet blocat    | Pachet blocat în CAM. |
| E030-0 Momentan         | Nepotrivire chei.     |
| acest canal nu poate fi |                       |
| vizionat                |                       |

Notă: Dacă apare un cod de eroare necunoscut, contactați departamentul de relații cu clienții.

### 2.3 Mesaje

Operatorul poate trimite notificări sau informări utilizatorului prin mesaj sau mail. CAM-ul poate primi, afișa sau salva mesajul.

#### 2.4 Descriere Meniu CA

Dacă doriți informații despre CA vă rugăm să procedați precum recomandă ghidul televizorului. Informațiile CA includ starea accesului condiționat Irdeto, Setări CAM, Mesaje Text și limbă.

Stare Irdeto CA

Stare Client Universal: Informații Irdeto Cloaked CA, capabilități etc.

Stare Service Client Universal: Informații despre serviciile curente, incluzând serviciul EMM dar și starea decriptării serviciilor. Stare Loader: Informații despre actualizare soft, versiune loader, Info semnătură etc. Stare Pachet: Informații despre drepturile CAM-ului.

 Setari CAM Info CAM: Informații despre CAM. Informațiile sunt de folos atunci când aveți probleme tehnice sau sunați la departamentul de relații cu clienții.

Info CI Plus: Informații înregistrare CI Plus. Actualizare soft CAM: Actualizare soft CAM în cazul în care este necesar. Revenire la setările de fabrică: Opțiune pentru a reseta CAM-ul la valorile de referință.

- Mesaj text
- Păstrează mesajele și mail-urile primite.
- Selectare limbă
- Opțiune alegere limba Engleză, Română, Maghiară.

Notă: Pentru întreținere sau pentru rezolvarea unor erori se vor face actualizări de soft. Operatorul poate trimite mesaje de informare, că o actualizare de soft este necesară. Vă rugăm să urmăriți instrucțiunile din mesaj.

# SMiT Ghid utilizare CAM Felhasználói Kézikönyv

1.1 Utasítások

• Olvassa el a felhasználói kézikönyvet mielőtt használni kezdené a CAM-ot.

 NE NYISSA KI CAM burkolatát, képzett szakember kérése nélkül. Ez tönkreteheti a CAM-ot.

 Vigyázzon hogy ,NE jusson semmilyen folyadék a CAM belsejébe. Amennyiben folyadék jutott a CAM belsejébe, azonnal kapcsolja ki a Set-Top-BOX-ot vagy az iDTV-t hogy elkerülje a lehetséges veszélyeket. Majd vegye fel a kapcsolatot a ügyfélszolgálattal.
Tegye be a CAM-ot a BOX-ba vagy az iDTV Cl fodalatiába. Indokolatlanul ne húzza ki

a CAM-ot BOX-ból vagy iDTV-ból, különben tönkremehet PCMCIA csatlakozó.

 Győződjön meg arról, hogy a kábelek megfelelően csatlakoznak, beleértve az antennakábelt, jelkábel, videó és hangkábelt.

# 1.2 Folyama tok

Helyezze CAM-ot BOX-ba vagy az iDTV-be. Kövesse az alábbi ábrát. Ha a CAM megfelelően van behelyezve, a TV képernyőjén megjelenik a CICAM inicializálási információ.

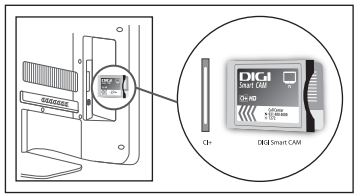

# Megjegyzés:

Miután CAM sikeresen inicializálódott, kérjük olvassa el az iDTV kézikönyvét a digitális csatornák beállításához. További CAM információért, kérjük olvassa el az iDTV kézikönyvét, vagy kérdezze az iDTV frogalmazóját.

### 2. Funkciók

### 2.1 Műsor dekódolás

A szolgáltatója által aktivált Cloaked CA CAM-mal hozzáférhetővé válnak a kódolt DVB programok

smartkártya nélkül.

# 2.2 Hibaüzenet sáv

Előfordulhat, hogy hibaüzenet jelenik meg a CAM használata során,mint például, mikor nincs stb. Ez segít a felhasználónak és az szolgáltatójának beazonosítani, hogy mi történik éppen.

Néhány főbb hibaüzenet.

| CA Error Banner          | Comment            |
|--------------------------|--------------------|
| E600-0 Receiver is not   | A CAM nem aktív    |
| enabled yet to view this |                    |
| E016-0 No permission to  | Nincs jogosultág a |
| view this channel        | CAM-ra             |
| E017-0 No valid sector   | CAM aktiválás.     |
| found                    |                    |
| E018-0 Product blackout  | A termék blokkolva |
|                          | van CAM-ban.       |
| A termék blokkolva van   | Kulc seltérés a p  |
| CAM-ban.                 | layout és a        |
|                          | CAM k özött.       |

Megje gyzés: Ha bármilyen fent említett vagy fent nem említett hibaüzenet jelenik meg. kérjük hívja az ügyfélszolgálatot 2.3 Üzenet

A szolgáltatója megjegyzést vagy információt tud küldeni a felhasználó részére üzenetként vagy levélként. A CAM tudja fogadni, megjeleníteni és elmenteni az üzeneteket.

# 2.4 CA Menü Leírás

Ha valamilyen CA információra van szüksége akkor azt az iDTV kézikönyve alapján szerint érheti el. A CA Információ tartalmazza az Irdeto CA állapotát, CAM menedzsment, szöveges üzenetet, nyelvválasztást.

Irdeto CA állapot

Általános ügyfél állapot: Irdeto Cloaked CA információ, képességek stb.

Általános ügyfél szolgáltatás állapot:

Felhasználói Kézikönyv

Információ a jelenlegi szolgáltatásról, beleértve az EMM szolgáltatást és dekódolási állapotot.

Loader állapot: információ az upgrade-ről, loader verzió, Névjegy Infó stb. Termék státusz: CAM jogosultság információ

CAM Menedzsment

CAM Info: Informó a CAM-ról. Ez egy fontos információ az ügyfél szervízközpont hívásakor technikai támogatás kereséséhez.

CI Plus Info: Regisztrációs információ CI Plus-ról.

CAM upgrade: A CAM szoftverfrissítése ha az szükséges.

Visszaállítás gyári alapbeállításokra:

Lehetőség van a CAM beállításait visszaállítani a gyári értékekre.

Szöveges üzenet

Tárolja a fogadott üzeneteket és leveleket.

Nyelvválasztás

Különböző nyelveket lehet beállítani ,

támogatott : az angol,magyar és a román nyelv

Megjegyzés: Karbantartás- vagy

hibakereséskor szükséges lehet frissíteni a belső CAM szoftvert. A szolgáltató speciális üzeneteket tud küldeni, ami megjelenik a képernyőn és tájékoztatja a felhasználót, hogy szoftverfrissítésre van szükség. Kérjük kövesse a képernyőn megjelenő utasításokat.